## PROCESS FOR ONLINE FEE PAYMENT FROM SCHOOL WEBSITE WWW.APS2ROORKEE.COM OR DIRECTLY FROM WWW.APSDIGICAMP.COM

- Step 1: Click on "Pay Now" button
- Step 2: You will be directed to https://www.apsdigicamp.com
- Step 3: Click on "Login" button
- Step 4: Select/Click STUDENT module
- Step 5: Enter following details under STUDENT header
- (i) User Name = Enter students ID (9999 OR 10000).
- (ii) Password = password (in lower case).

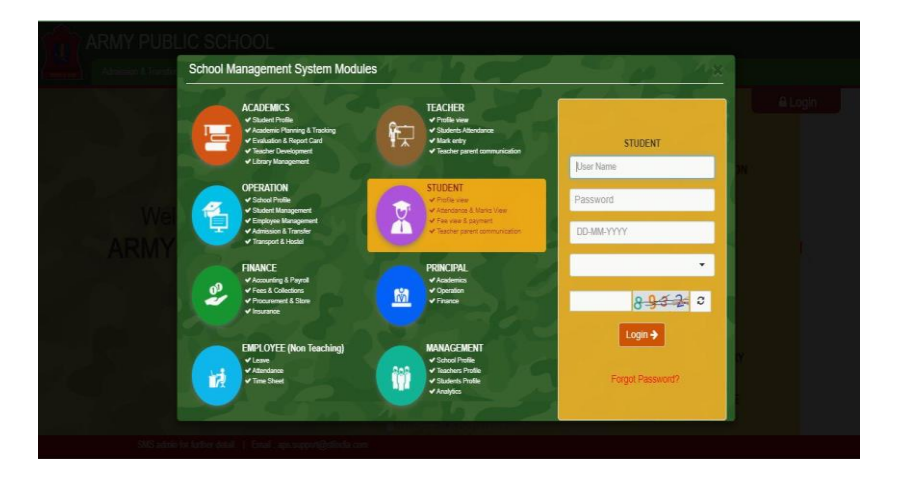

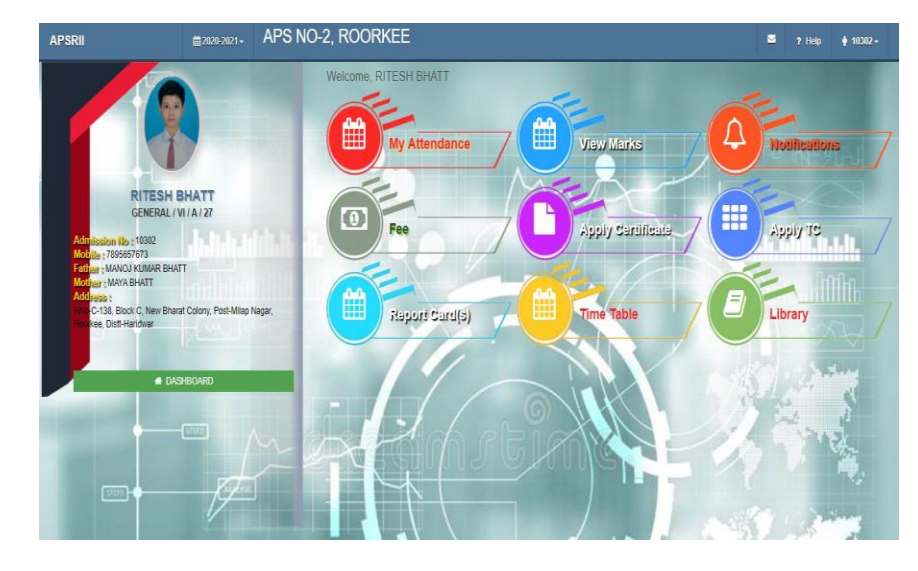

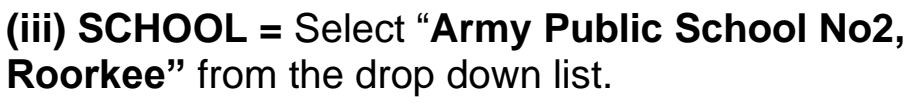

(iv) **DOB** = Enter Student Date of Birth (as registered in School Documents).

(v) Enter the **text (CAPTCHA)** shown in the box below and Click **Login** button

Step 6 : Click FEE option on the Dashboard.

**Step 7**: Select period to pay upto from Drop down menu and click on **Show** button to Check the total amount to be paid and click on **Proceed For Online Payment.** 

**Step 8**: Select HDFC Bank "PAY U' payment gateway, click **Pay Now** to proceed.

**Step 9**: Select **Pay With** (Other Bank Credit/Debit or Net Banking).

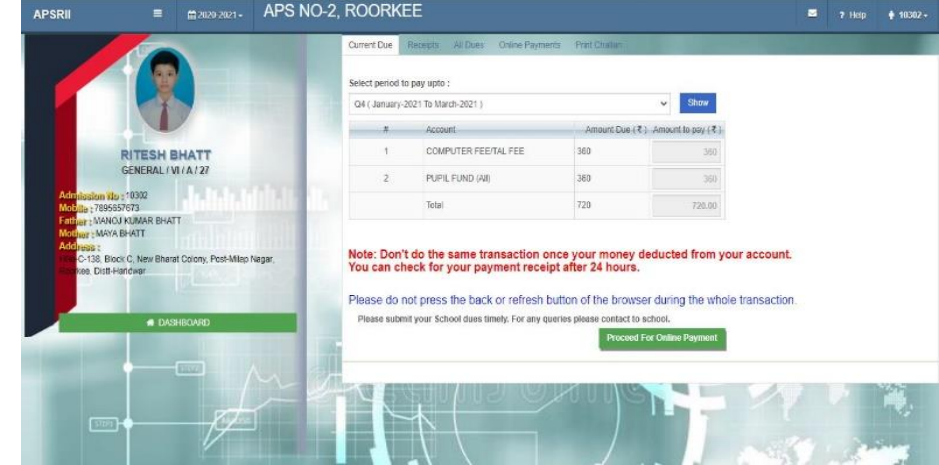

| Rs. 720.00                | and a little state of the state of the state |
|---------------------------|----------------------------------------------------------------------------------------------------|
|                           | ITH                                                                                                    |
| Order No                  | EMI                                                                                                    |
| 2002020213379             | HDFC BANK CREDIT CARD                                                                                                    |
| Merchant<br>HDFC Test 522 | HDFC BANK DEBIT CARD                                                                                                    |
| Website                   | OTHER BANK CREDIT CARD                                                                                                    |

Step 10: Enter Your Credentials and pay securely.

**Step 11**. On successful transaction browser will redirected you back to **APSDIGICAMP** website.

Step 12. Click RECEIPTS to View/Print fee receipt.

## THANK YOU FOR USING DIGICAMP

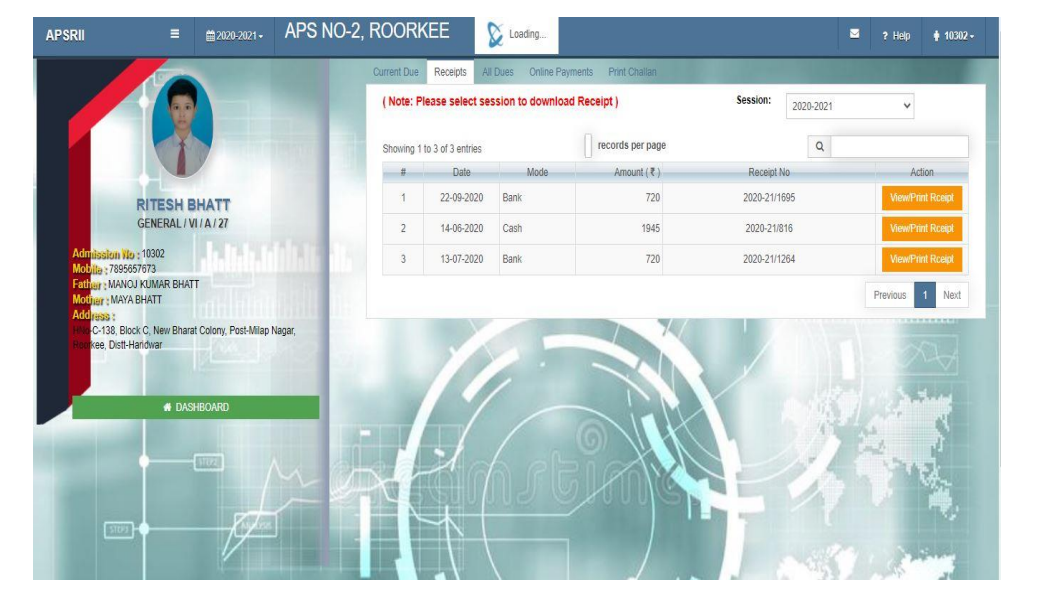

## PROCESS FOR ONLINE FEE PAYMENT FROM DIGICAMP MOBILE APP DOWNLOAD DIGICAMP APP FROM PLAY STORE

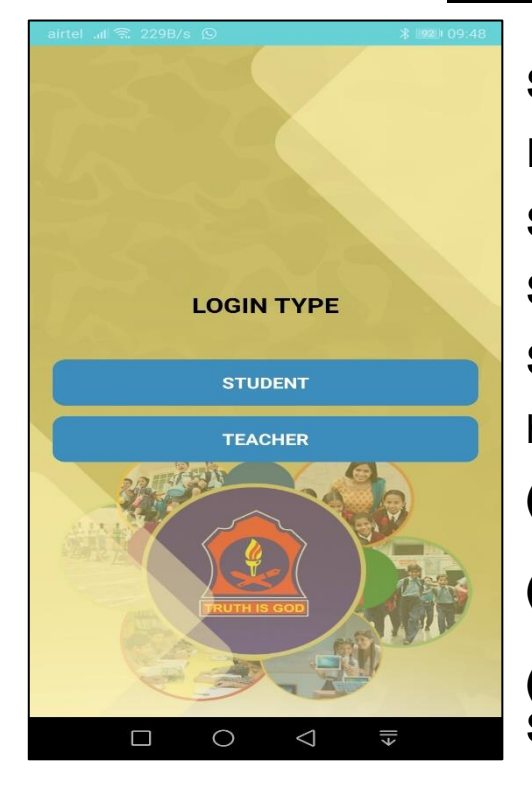

**Step 1**: Download Digicamp Mobile App from Google Play Store.

Step 2: Install the Application on your Mobile Phone.

Step 3: Select/Click STUDENT module

Step 4: Enter following details under STUDENT

header

(i) User Name = Enter students ID (9999 OR 10000).

(ii) Password = password (in lower case).

(iii) Select Your Institute = Select "Army Public School No2, Roorkee" from the drop down list.

(iv) DOB = Enter Student Date of Birth (as registered in School Documents).

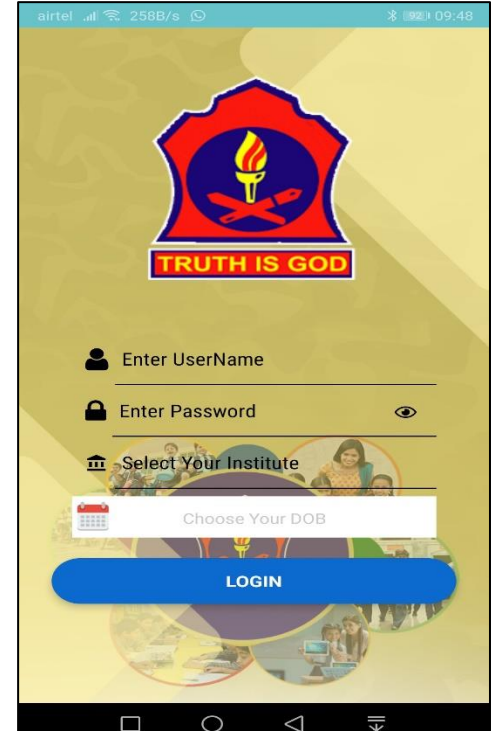

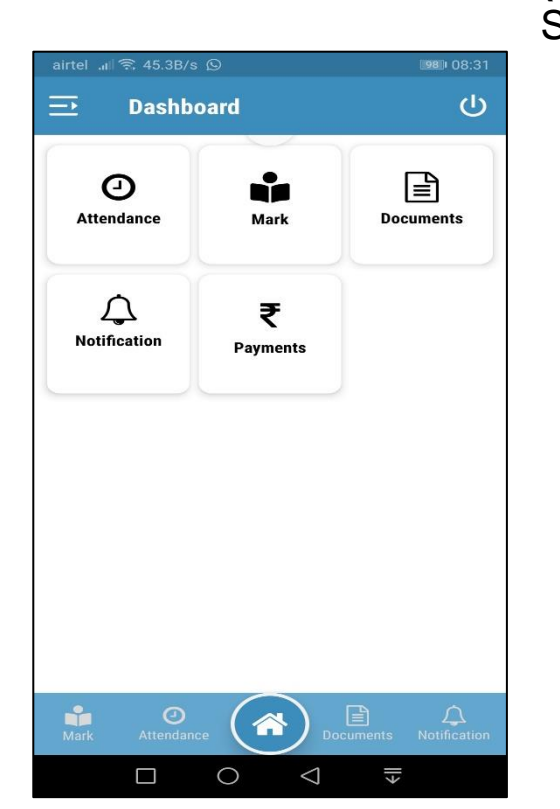

| airtel 📶 🙃 318B/s                                                           | [98] 08:31     |
|-----------------------------------------------------------------------------|----------------|
| 🔁 Payment Details                                                           | പ              |
|                                                                             |                |
| Current Due Receipts                                                        |                |
| _                                                                           |                |
| Select period                                                               | ۲              |
| Q1 ( April-2020 To<br>June-2020 )                                           | 0              |
| Q2 ( July-2020 To<br>September-2020 )                                       | 0              |
| Q3 ( October-2020 To<br>December-2020 )                                     | 0              |
| Q4 ( January-2021 To<br>March-2021 )                                        | 0              |
| Please submit your School dues timely.<br>queries please contact to school. | For any        |
|                                                                             |                |
| Online Payment                                                              |                |
|                                                                             |                |
|                                                                             |                |
|                                                                             | <pre> + </pre> |

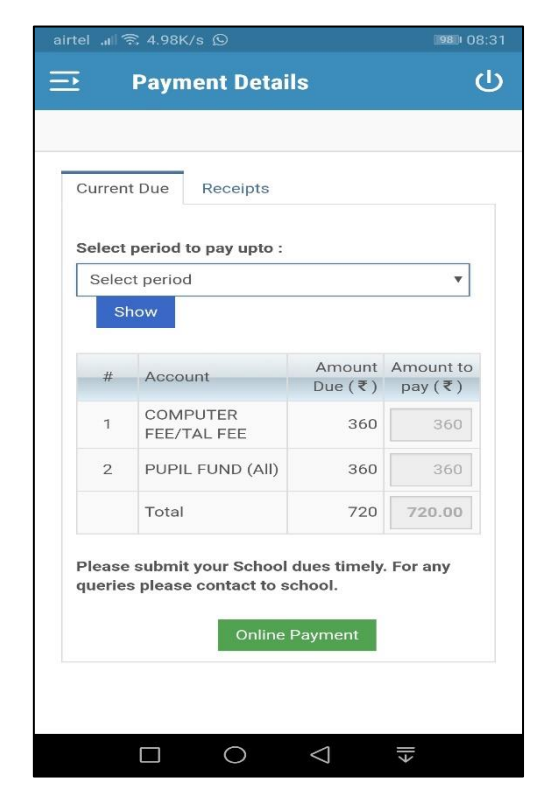

| ➡ Payment Details       | പ |
|-------------------------|---|
| Merchant: HDFC Test 522 |   |
| Website:                |   |
| www.hdfcbank.com        |   |
|                         |   |
| -                       |   |
|                         |   |
| PAY WITH                | - |
| PAY WITH                | • |
| PAY WITH                | • |
| PAY WITH                | • |
| PAY WITH                |   |

Step 5 : Click Payments option on the Dashboard.

Step 7: Select period to pay upto from Drop down menu and click on Show button to Check the total amount to be paid and click on Proceed For Online Payment.

**Step 8**: Select HDFC Bank "PAY U' payment gateway, click **Pay Now** to proceed.

**Step 9**: Select **Pay With** (Other Bank Credit/Debit or Net Banking).

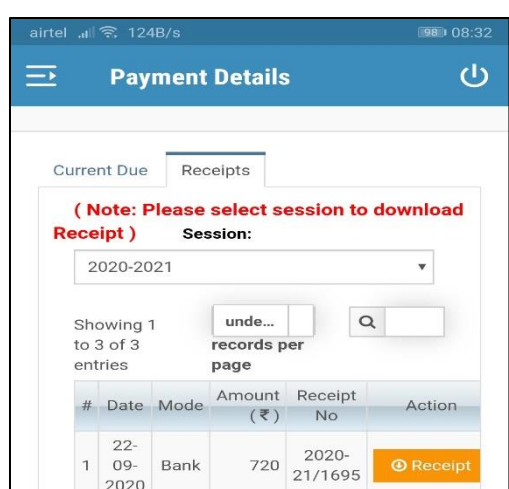

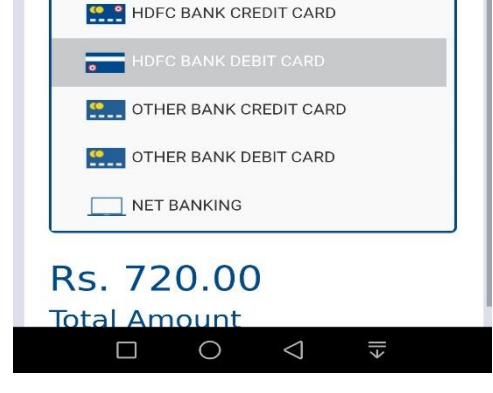

Step 10: Enter Your Credentials and pay securely.

**Step 11**. On successful transaction you will redirected you back to **Dashboard**.

Step 12. Click RECEIPTS to View/Print fee receipt.

## **THANK YOU FOR USING DIGICAMP MOBILE APP**

|   | 2020               |      |      |                  |          |
|---|--------------------|------|------|------------------|----------|
| 2 | 14-<br>06-<br>2020 | Cash | 1945 | 2020-<br>21/816  | O Receip |
| 3 | 13-<br>07-<br>2020 | Bank | 720  | 2020-<br>21/1264 | 🕑 Receip |
|   |                    |      |      | Previous         | 1        |
|   |                    |      |      | Next             |          |